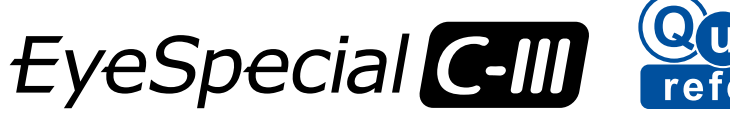

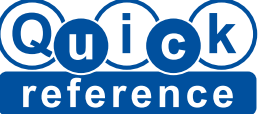

Pour le manuel d'utilisation avancée de l'appareil EyeSpecial C-III (« Advanced Manual » ; disponible uniquement en version anglaise), veuillez consulter www.shofu.de.

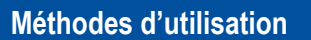

Il est possible d'utiliser la plupart des fonctions directement via l'écran tactile. Vous pouvez utiliser l'appareil photo même si vous portez des gants, mais vous avez également la possibilité d'utiliser un stylet.

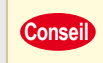

Le système de perception de l'écran tactile de l'appareil EyeSpecial C-III est différent des systèmes utilisés pour les smartphones. Touchez délicatement l'écran avec l'ongle ou avec le bout du doigt.

Vous pouvez également utiliser les touches de fonction (petits boutons argentés à gauche de l'écran tactile). Veuillez vous reporter à la page 10 du manuel d'utilisation pour plus de détails.

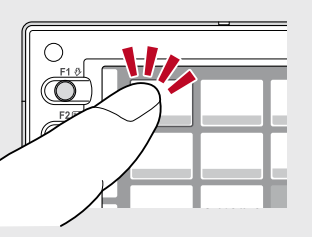

21-60 cm

## Mise en marche de l'appareil photo /

Faites pivoter l'interrupteur ON/OFF pour mettre l'appareil photo en marche.

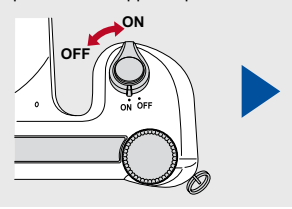

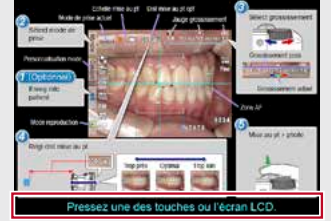

Après l'affichage de l'écran de démarrage, appuyez sur une touche quelconque ou touchez l'écran LCD pour pouvoir commencer à prendre des photos.

SHOF

Lors de la première mise en marche de l'appareil photo, il est possible que vous deviez paramétrer la langue, la date, l'heure et l'unité. Veuillez vous reporter à la page 16/17 du manuel d'utilisation pour plus de détails.

# Prendre des photos

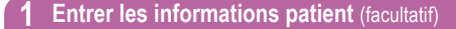

Veuillez vous reporter à la page 20 du manuel d'utilisation pour plus de détails.

#### 2 Sélectionner le mode de prise de vue

Appuyez sur **Mode** pour afficher tous les modes préinstallés. Sélectionnez le mode optimal pour chaque indication.

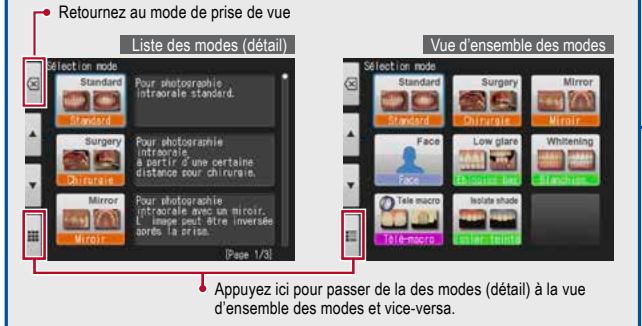

Veuillez voir au dos de ce guide de référence rapide pour une description de chaque mode.

Pour en savoir plus sur le formatage de carte mémoire SD, voir page 36 du manuel d'utilisation.

Si vous appuyez par inadvertance sur des touches pendant la prise de vue et si un autre menu s'affiche, enfoncez le déclencheur à moitié pour retourner au mode de prise de vue.

Vous pouvez joindre le numéro du patient aux photos ou enregistrer vos paramètres personnalisés dans l'appareil photo. Veuillez vous reporter à la page 20 du manuel d'utilisation pour plus de détails.

# Suivez les instructions 1 à 5 pour prendre des photos

#### Sélectionner le rapport de grossissement

Réglez le rapport de grossissement en faisant tourner la molette. (Le changement de rapport de grossissement n'est pas possible via l'écran tactile)

 $\circ$ 

1/3 1/25 1/2 1/15

Pp 7 9 7 9

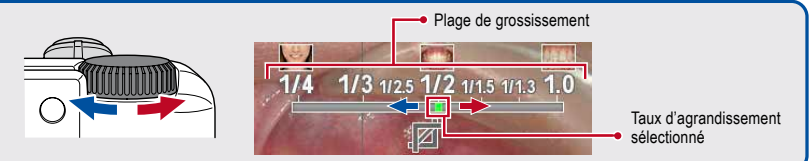

# Régler la distance de mise au point

Réglez la distance entre l'appareil photo et le sujet en tenant compte de la distance de mise au point optimale affichée en haut de l'écran. Ajustez la position de l'appareil photo jusqu'à ce que l'image du sujet soit nette sur l'écran.

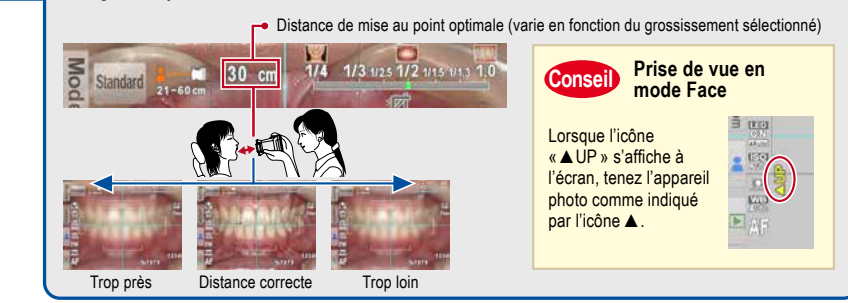

### 5 Faire la mise au point et prendre la photo

B

Custom

LED

Enfoncez le déclencheur à moitié pour faire la mise au point.

Lorsque la mise au point est faite, le témoin de mise au point vert s'affiche en bas à droite de l'écran. Enfoncez alors complètement le déclencheur pour prendre la photo.

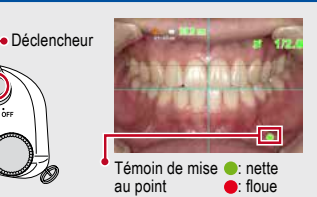

4:3 3 M

Fine

1234

#### Conseil Autofocus spot

Vous pouvez faire la mise au point hors de la zone d'auto-focus en touchant la zone que vous souhaitez photographier directement sur l'écran (mode Spot AF). Pour retourner au mode AF standard, maintenez la pression sur la zone visée pendant quelques secondes

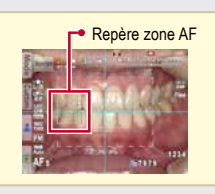

## Visualisation des photos

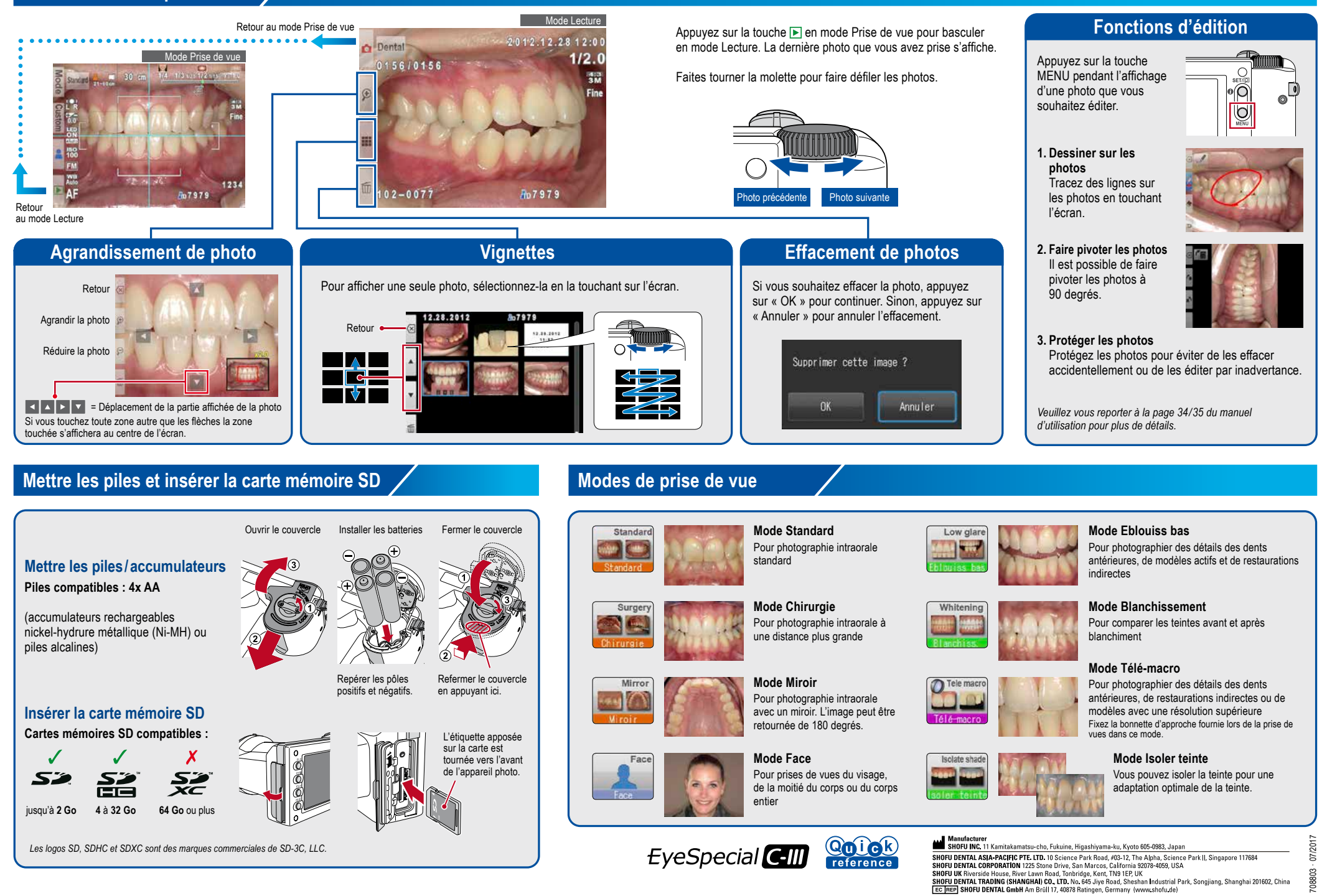

08803